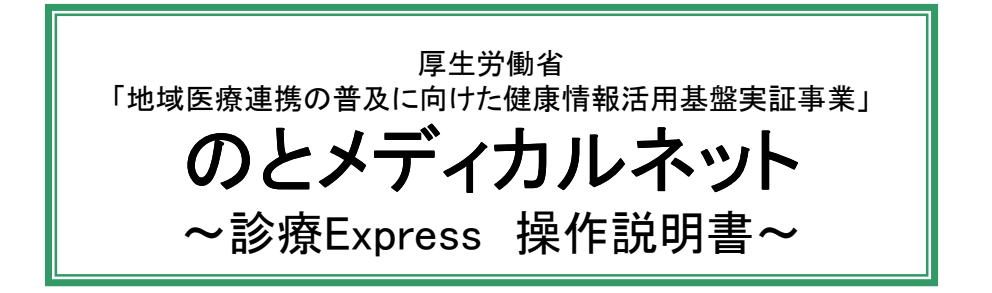

本システムでは、患者さんの診療情報を、サーバに登録します。

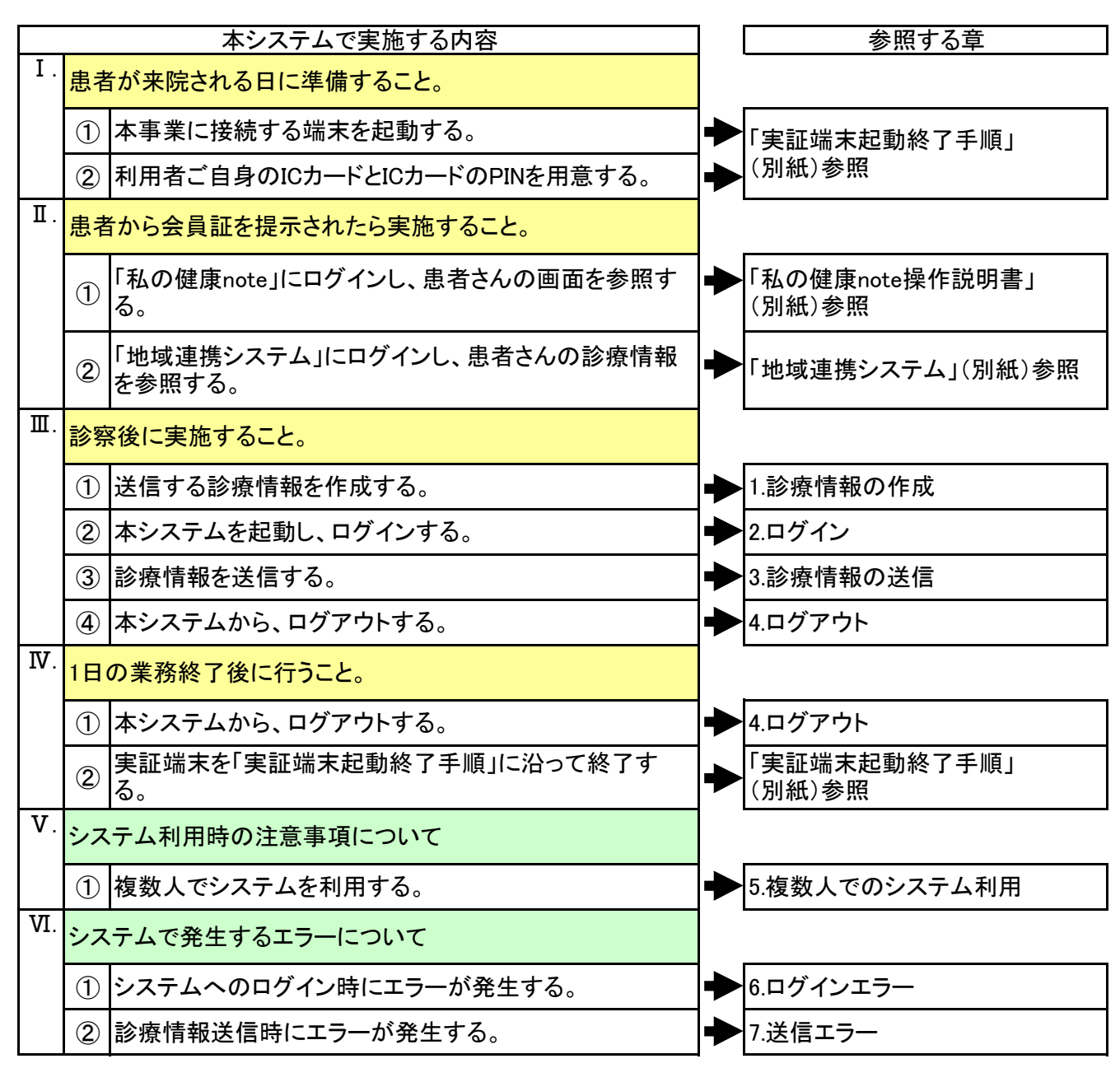

(※)本ドキュメントでは、「診療Express」を「診療Exp」と略します。

| タイトル       頁         1.診療情報の作成       3         2.ログイン       5         3.診療情報の送信       9         4.ログアウト       10         5.複数人でのシステム利用       11         6.ログインエラー       12         7.送信エラー       14                                                                                                    |
|----------------------------------------------------------------------------------------------------|
| 1.診療情報の作成       3         2.ログイン       5         3.診療情報の送信       6         4.ログアウト       10         5.複数人でのシステム利用       11         6.ログインエラー       12         7.送信エラー       14                                                                                                    |
| 2.ログイン       5         3.診療情報の送信       9         4.ログアウト       10         5.複数人でのシステム利用       11         6.ログインエラー       12         7.送信エラー       14                                                                                                    |
| 3.診療情報の送信       9         4.ログアウト       10         5.複数人でのシステム利用       11         6.ログインエラー       12         7.送信エラー       14         1       14         1       14         1       14         1       14         1       14         1       14         1       14         1       14         1       14         1       14         1       14         1       14         1       14         1       14         1       14         1       14         1       14         1       14         1       14         1       14         1       14         1       14         1       14         1       14         1       14         1       14         1       14         1       14         1       14         1       14         1       14         1       14     < |
| 4.ログアウト       10         5.複数人でのシステム利用       11         6.ログインエラー       12         7.送信エラー       14                                                                                                    |
| 5.複数人でのシステム利用       11         6.ログインエラー       12         7.送信エラー       14                                                                                                    |
| 6.ログインエラー         12           7.送信エラー         14                                                                                                    |
| 7.送信エラー       14                                                                                                    |
|                                                                                                    |
|                                                                                                    |
|                                                                                                    |
|                                                                                                    |
|                                                                                                    |
|                                                                                                    |
|                                                                                                    |
|                                                                                                    |
|                                                                                                    |
|                                                                                                    |
|                                                                                                    |
|                                                                                                    |
|                                                                                                    |
|                                                                                                    |
|                                                                                                    |
|                                                                                                    |
|                                                                                                    |
|                                                                                                    |

1.診療情報の作成

電子カルテ もしくは レセコンの情報から、送信用の診療データを作成します。

診療データの作成をします。

診療データの作成方法については、ご利用の電子カルテ・レセコンベンダーへご確認ください。

- 電子カルテ/レセコンから、診療データの取り込みを行います。 診療データの取り込み方法は複数あります。こちらから指定する方法で実施をお願いします。
  - 方法 I:電子カルテ/レセコンと実証端末がネットワーク接続されている場合は、特に操作は必要ありません。 ※事前に設定が必要になります。サポートセンターへお問い合わせください。
  - 方法 II:電子カルテと実証端末がネットワーク接続されていない場合は、 診療データをUSBメモリヘコピーします。 USBメモリを実証端末へ接続後、診療データを c:¥HL7¥uke フォルダへ移動してください。

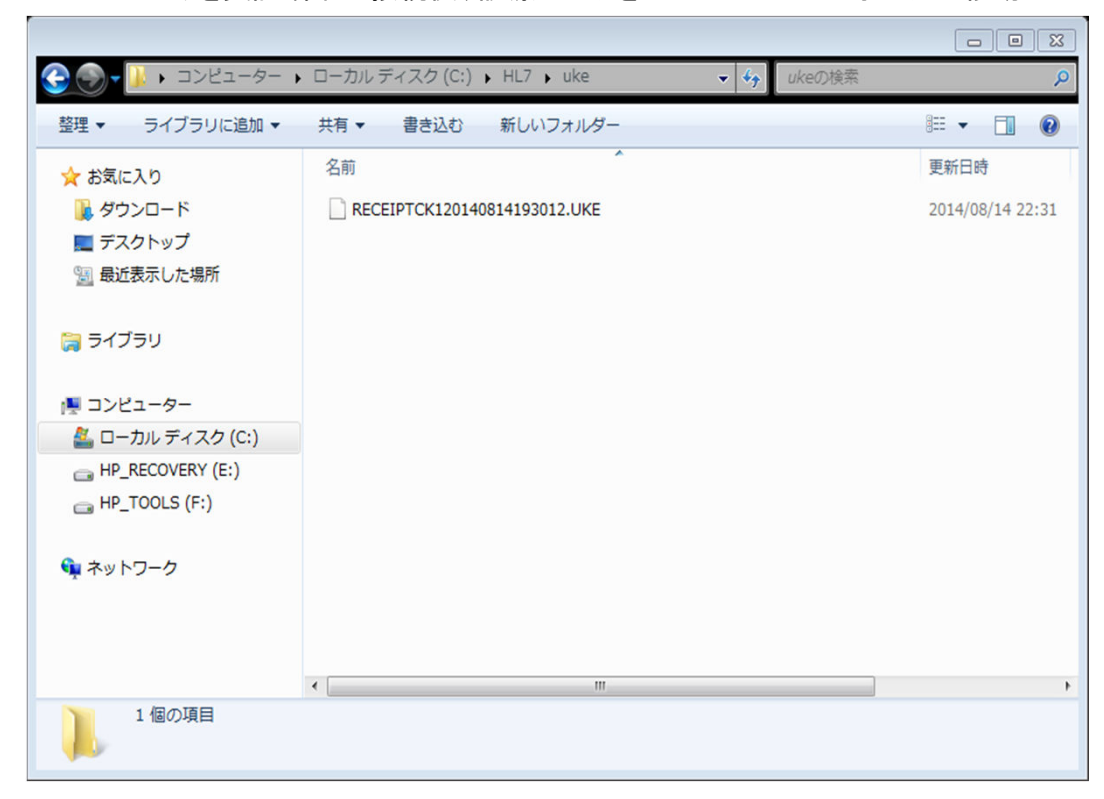

1) デスクトップにある「HL7変換ツール」のアイコンをダブルクリックします。

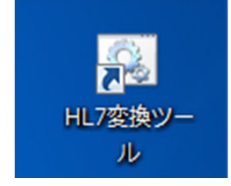

2) しばらくすると、以下のようなコマンドプロンプト画面が表示されます。 メッセージの表示が止まることを確認したら、右上の×をクリックして、終了します。

|                                                                                                    | ١ |
|----------------------------------------------------------------------------------------------------|---|
| 自動更新用ファイル名: C:/rece2h17/autoupdate.txt<br>自動更新用URL: http://10.224.54.6/rece2h17_v3<br>更新対象ファイル: rece2h17.jar lib/db/receipt_master.db lib/java/classes.jar lib<br>/java/gems.jar<br>更新すべきファイルはありませんでした。<br>[2015/02/06 16:47:54] レセコンデータHL7変換プログラムを開始します。<br>[2015/02/06 16:47:54] 既存のファイルがあれば変換します: C:/HL7/uke<br>[2015/02/06 16:47:54] ディレクトリを監視しています: C:/HL7/uke<br>[2015/02/06 16:49:47] |   |
| 0141118160303_test1125.UKE => C:/HL7/done/RECEIPTCK120141118160303_test1125-2015<br>0206164949982000.UKE                                                                                                    |   |

## <補足>

メッセージが「ディレクトリを監視しています」で止まっている場合は、 所定のフォルダに診療データが保存されていない可能性がありますので、ご確認ください。

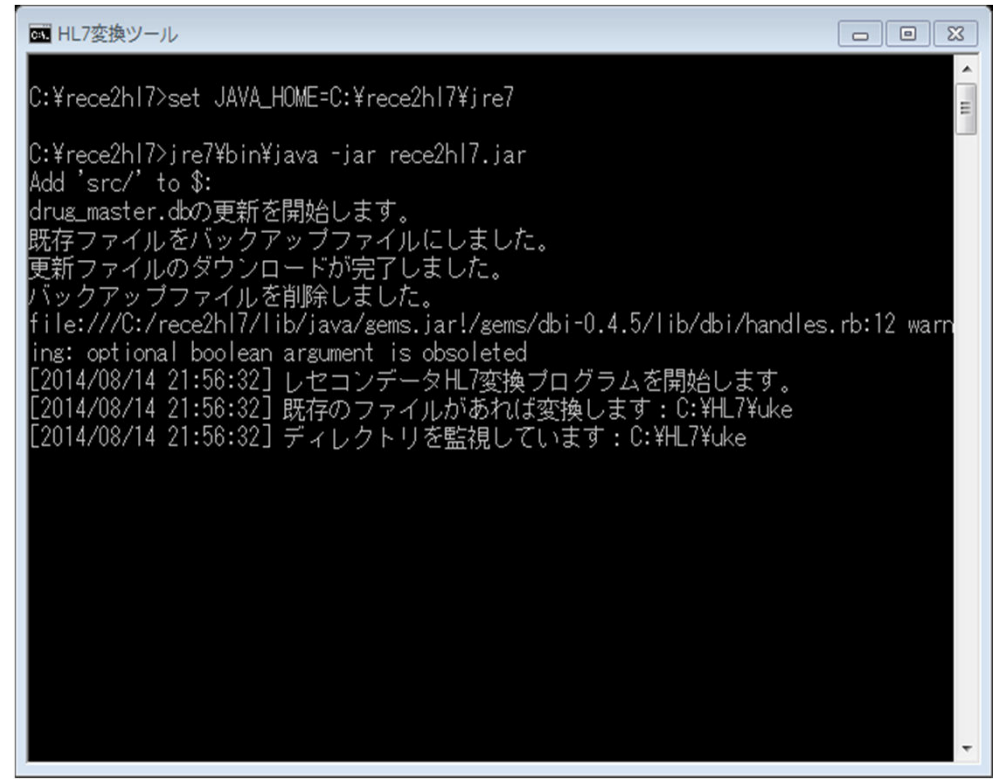

以上で【1.診療情報の作成】は終わりです。

2. ログイン

「診療Exp」システムを起動し、システムヘログインします。

1) デスクトップにある「診療Express」のアイコンをダブルクリックします。

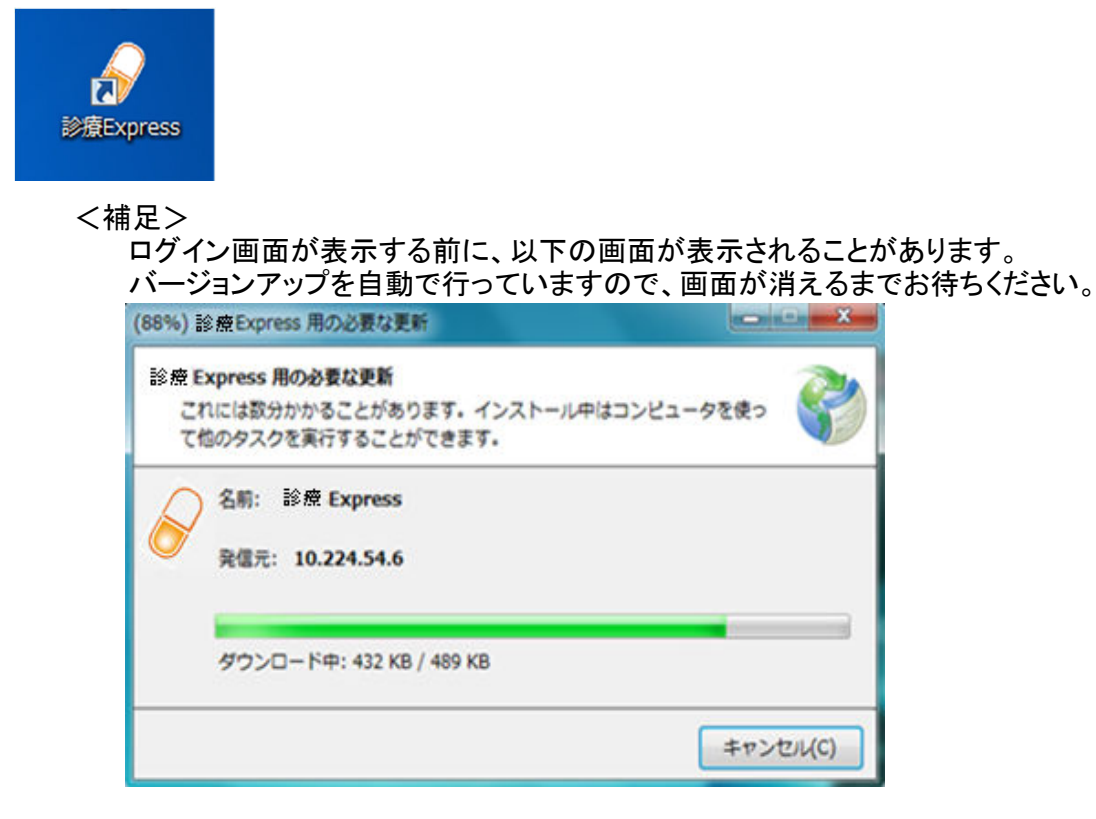

- 2)「診療Exp」のログイン画面が表示されますので、 ご自身のICカードを、ICカードリーダへ挿入して、ICカード読み込みボタンをクリックします。
  - <補足> ICカードの表面を上にして、<u>チップ側(図の金色部分</u>)をカードリーダに差し込みます。

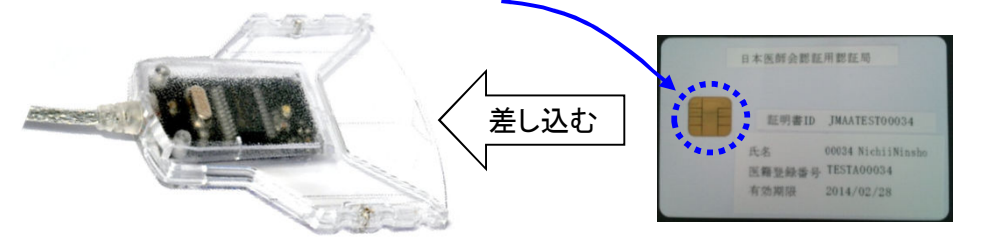

差し込んだときに、カードリーダの緑のランプが点灯する事を確認してください。 ランプが点灯しない場合は、もう一度差し込みなおしてください。 (ランプはしばらくすると消えますが、そのまま差し込んだままとしてください。)

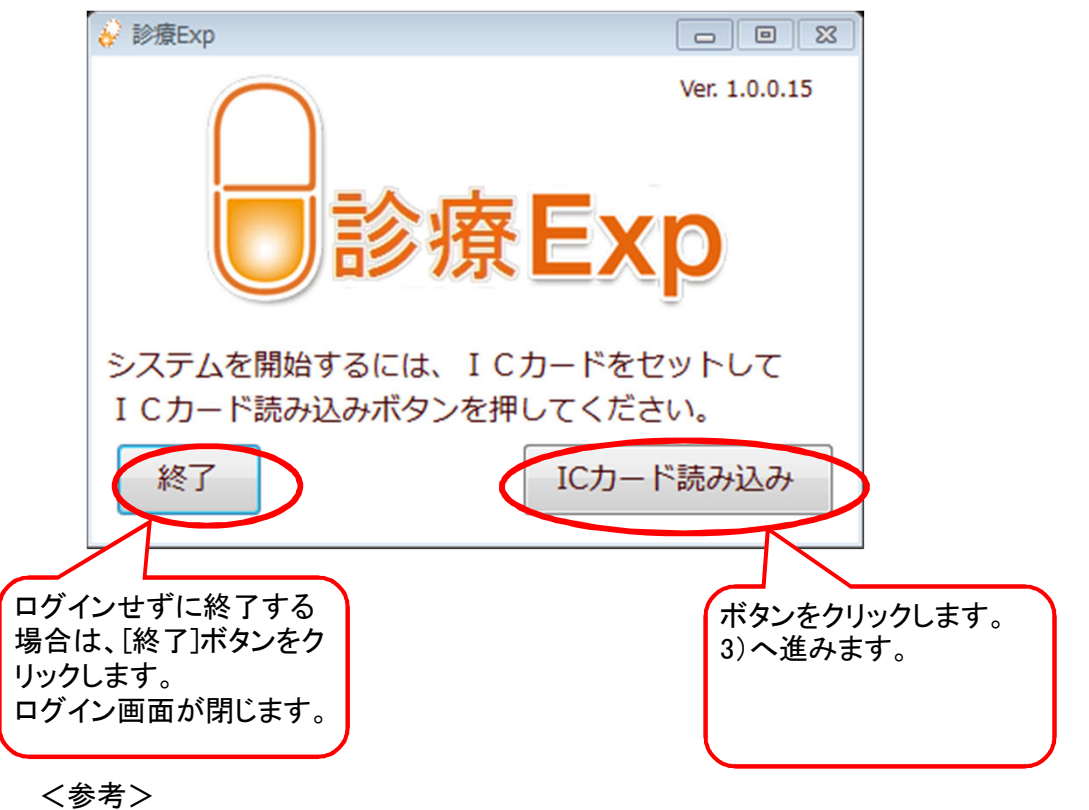

ボタンのクリック時にエラーが発生する場合は、【6.ログインエラー】章をご確認ください。

3) しばらくすると、以下の画面が表示されます。 ログインボタンをクリックします。

| □診療                             | Ver. 1.0.0.15 |
|---------------------------------|---------------|
| ICカード読み込みが完了しま<br>ログインボタンを押してくだ | した。<br>さい。    |
| 終了                              | ログイン          |

- 4) カードの証明書選択画面が表示されます。
  - ご自身の証明書情報を選択後、[OK]ボタンをクリックします。

## 端末の環境によっては、本画面は表示されない場合があります。その場合 5)へ進んでください。

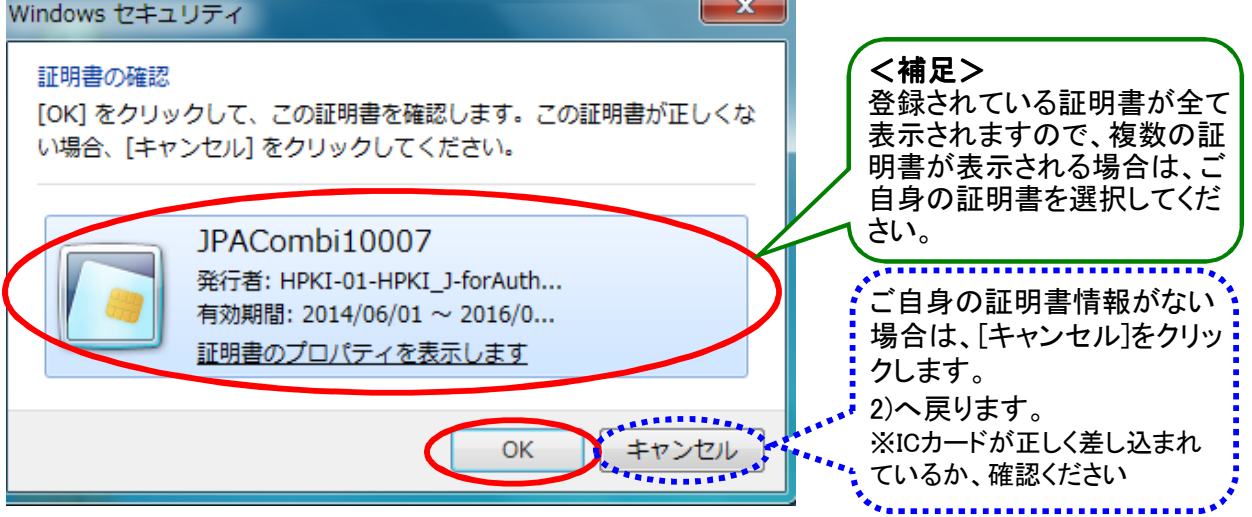

## <補足>

以下の警告画面が出た場合は、「はい」をクリックして先へ進んでください。

| セキュリラ | ティの警告                                    | x |
|-------|------------------------------------------|---|
| ß     | このサイトのセキュリティ証明書の取り消し情報は、使用できません。 続行しますか? |   |
|       | はい(Y) いいえ(N) 証明書の表示(V)                   |   |

## 5) PIN入力画面が表示されます。

ご自身のPINを入力後、[OK]ボタンをクリックします。

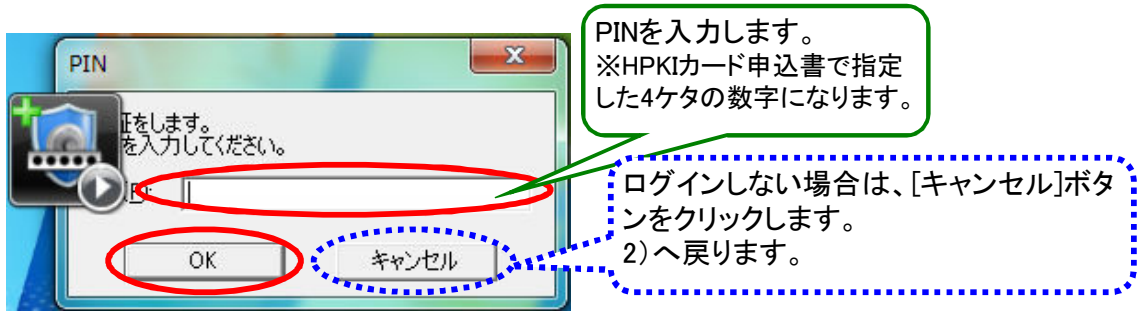

く参考>

ボタンのクリック時にエラーが発生する場合は、【6.ログインエラー】章をご確認ください。

6)「診療Exp」の画面が表示されます。

| 🖌 診療Exp                    |           |        |         | [     |      |
|----------------------------|-----------|--------|---------|-------|------|
| ログインユーザ情報<br>施設名: C病院 (北部) | 그-ザ名: テスト | 、薬剤師 7 |         | ユーザ切替 | 終了   |
| ステータス<br>送信中               |           |        |         |       |      |
| 送信状況<br>診療情報送信<br>0 / 2 件  | 正常:   0 件 | 異常:    | 0件 対象外: | 0 件   |      |
| お薬手帳CSV送信<br>0 / 0 件       | 正常: 0件    | 異常:    | 0 件     |       | 送信ログ |

以上で【2. ログイン】は終わりです。

2.で作成した診療情報を送信します。 診療情報は「診療Exp」を起動すると自動的に送信されます。

<画面について>

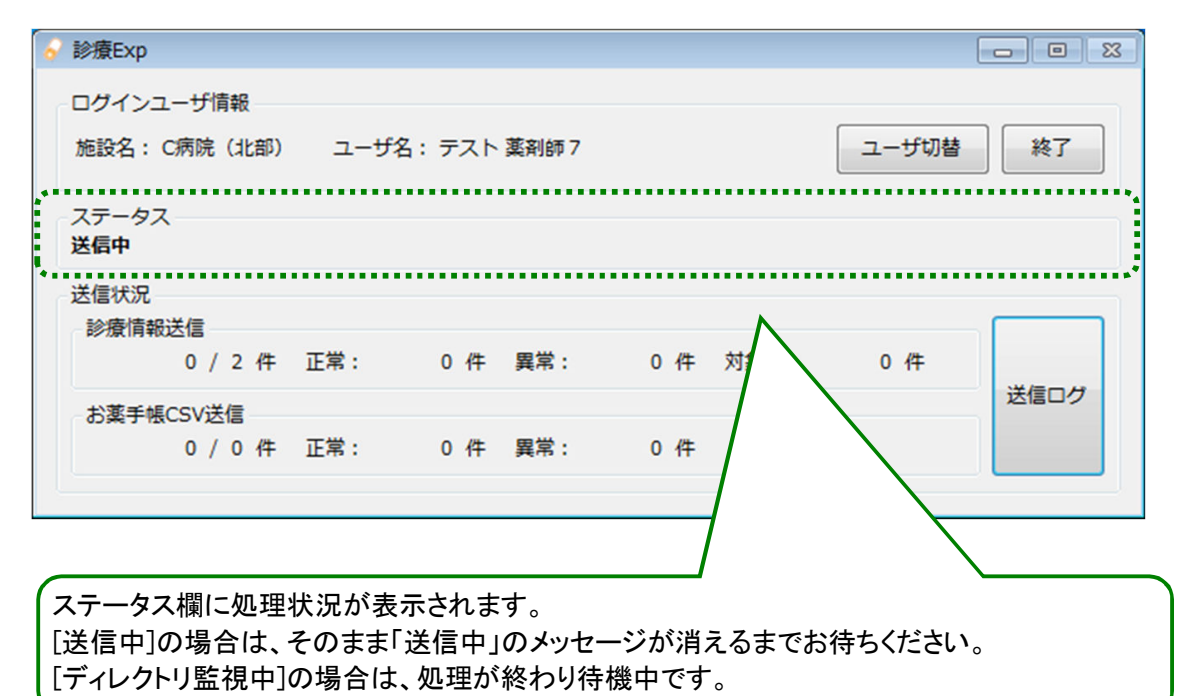

| 🔗 診療Exp                       |                         |                    |                                       |               |
|-------------------------------|-------------------------|--------------------|---------------------------------------|---------------|
| ログインユーザ情報<br>施設名: C病院(北部)     | ユーザ名: テスト 薬             | §剤師 7              | ユーザ切替                                 | 終了            |
| ステータス<br>ディレクトリ監視中            |                         |                    |                                       |               |
| - 送信状況<br>- 診療情報送信<br>2 / 2 件 | 正常: 2件                  | 異常: 0件             | ····································· |               |
| お薬手帳CSV送信<br>1 / 1 件          | 正常: 1件                  | 異常: 0件             |                                       | 送信ログ          |
| ·                             |                         |                    |                                       |               |
| ステータスの表示が[<br>数)となっていれば、      | ディレクトリ監視中]。<br>送信は正常に終了 | となり、送信状況しています。4.ログ | に、正常:X件(Xは送<br>ブアウトに進んでくださ            | 信したファイル<br>い。 |

<補足>

送信状況の異常の件数が0件でない場合、エラーが発生している可能性があります。 7.送信エラーを参照してください。 院外処方の医療機関については、「お薬手帳CSV送信」は表示されません。 4.ログアウト

「診療Exp」システムを終了します。

1)「診療Exp」画面の終了ボタンをクリックします。 終了の確認メッセージが表示されますので、はいボタンをクリックします。

| 🔗 診療Exp                   |        |     |       |    |      |       |      |
|---------------------------|--------|-----|-------|----|------|-------|------|
| ログインユーザ情報<br>施設名: C病院(北部) | ユーザ名 : | テスト | 薬剤師 7 |    |      | ユーザ切替 | 終了   |
| ステータス<br>ディレクトリ監視中        |        |     |       |    |      |       |      |
| 送信状況                      |        |     |       |    |      |       |      |
| 2 / 2 件                   | 正常:    | 2 件 | 異常:   | 0件 | 対象外: | 0 件   |      |
| お薬手帳CSV送信                 |        |     |       |    |      |       | 送信ログ |
| 1 / 1 件                   | 正常:    | 1件  | 異常:   | 0件 |      |       |      |

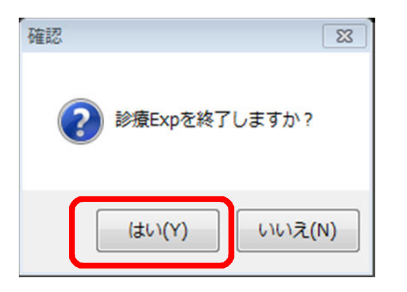

以上で【4.ログアウト】は終わりです。

1台の実証端末を複数人で使用される場合には、 それぞれログイン/ログアウトを実施していただく必要があります。

1) ログイン中に、別の人でログインする場合には、 画面上部のユーザ切り替えボタンをクリックします。

| 😽 診療Exp                   |       |     |       |     |      |       |      |
|---------------------------|-------|-----|-------|-----|------|-------|------|
| ログインユーザ情報<br>施設名: C病院(北部) | ユーザ名: | テスト | 薬剤師 7 |     |      | ユーザ切替 | 終了   |
| ステータス<br>ディレクトリ監視中        |       |     |       |     |      |       |      |
| 送信状況<br>診療情報送信            |       |     |       |     |      |       |      |
| 2 / 2 件                   | 正常:   | 2 件 | 異常:   | 0件  | 対象外: | 0 件   |      |
| お薬手帳CSV送信<br>1 / 1 件      | 正常:   | 1件  | 異常:   | 0 件 |      |       | 送信ログ |
|                           |       |     |       |     |      |       |      |

2) ユーザを切り替える確認メッセージが表示されますので、はいボタンをクリックします。

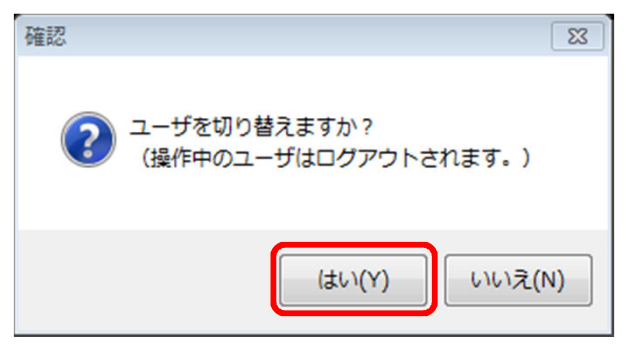

 3)「診療Exp」のログイン画面が表示されますので、 次に利用される方のカードに挿しなおして、ログインを行ってください。

以上で【5.複数人でのシステム利用】は終わりです。

「診療Exp」へのログイン時に、エラーが発生することがあります。 エラーの内容とその対策について記載します。

- 1) ネットワークエラー
  - ① ネットワークエラー画面が表示されますので、[OK]ボタンで閉じます。

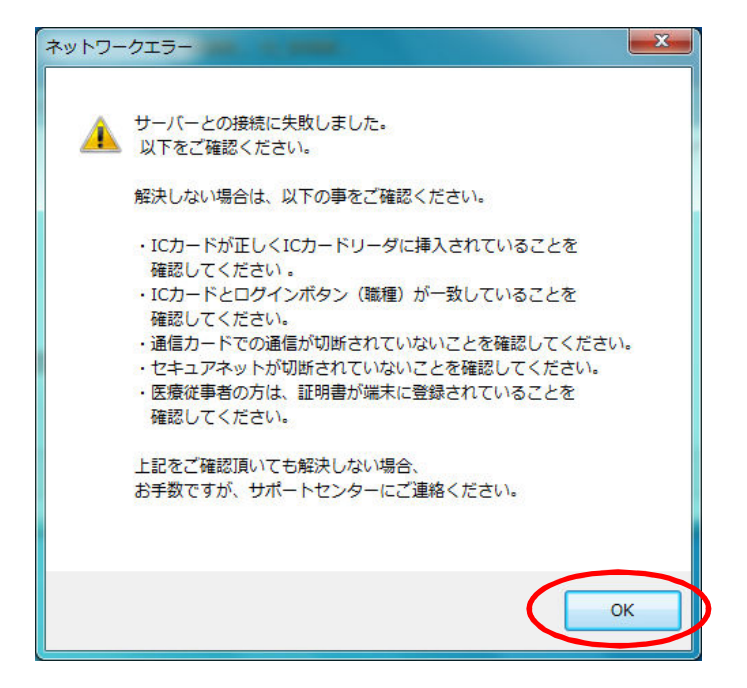

- く確認点>
  - ICカードが正しく挿入されていること(差し忘れ、不十分な挿入)を確認してください。
  - ICカードとログイン時の業種(医療従事者/薬剤師)があっていることを確認してください。
  - インターネットが接続されていることを確認してください。
  - ・ USBトークンが正しく接続されていることを確認してください。
  - ・ セキュアネットワークサービスに正しく接続されていることを確認してください。
  - 解決しない場合は、サポートセンターへお問い合わせください。
- 2) ID管理システムに登録されていないエラー
  - エラー画面が表示されますので、[OK]ボタンをクリックします。

| エラー      |                                                   |
|----------|---------------------------------------------------|
| <u>^</u> | このICカードは、ID管理システムに登録されていません。<br>サポートセンターにご確認ください。 |
|          | ОК                                                |

<確認点>

- ・ ICカードの利用者情報が、ID管理システムに登録されていない可能性があります。 サポートセンターへお問い合わせください。
- ご利用者の方の在籍する医療機関と、実証端末が設置されている医療機関が 同じであることを確認してください。
  - ※例えば、A歯科に在籍している歯科医師の方は、

B歯科に設置されている端末からシステムヘログインすることはできません。

- 3) PIN間違いエラー
  - ① エラー画面が表示されますので、[OK]ボタンをクリックします。

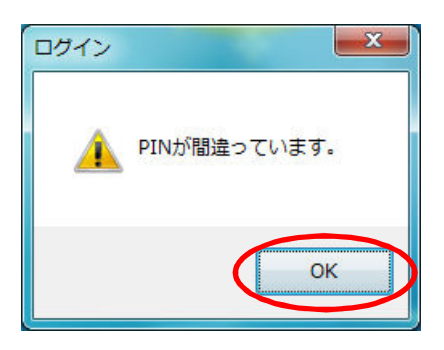

<確認点>

PINを確認してください。

以上で【6.ログインエラー】は終わりです。

「診療Exp」で、診療情報を送信する際にエラーが発生する場合があります。 エラーの内容とその対策について記載します。

- 1) ステータスにエラーが表示される場合
  - 診療Expのステータスで、「エラーが発生しています。ログファイルをご参照ください。」と表示される。 また、異常件数が1件以上の件数となっている。

| ログインユーザ情報<br>施設名:施設名 ユーザネ            | 4: 苗字 名前     | ユーザ切替 終了                                  |
|--------------------------------------|--------------|-------------------------------------------|
| ステータス<br>ディレクトリ監視中<br>診療情報送信状況<br>語3 | エラーが発生し      | ています。ログファイルをご参照ください。                      |
| 4/4件正                                | 常: 2件 異常: 2件 | <ul> <li>対象外: 0件</li> <li>送信ログ</li> </ul> |
| 四日 10 / 10 件 正                       | 常: 5件 異常: 5件 | • 対象外: 0 件                                |

② [送信ログ]ボタンをクリックして表示されるログの内容を確認してください。
 例)送信時に、セキュアネットワークの接続が解除されてしまった場合

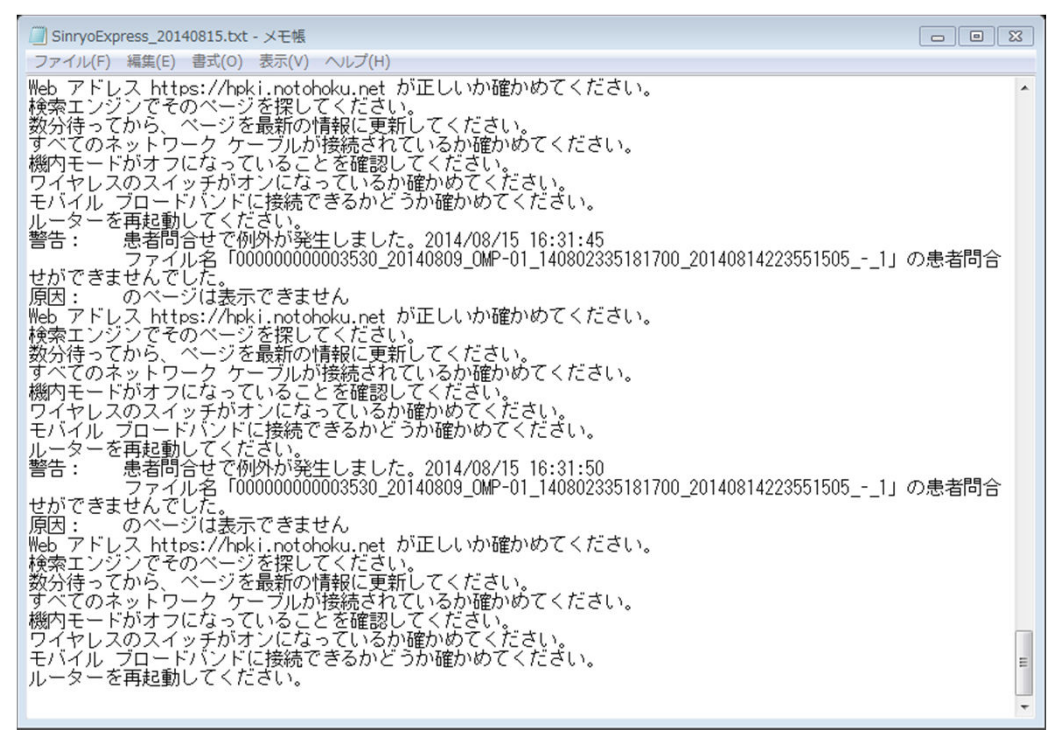

<確認点>

- ・ ICカードが正しく挿入されていること(差し忘れ、不十分な挿入)を確認してください。
- ICカードとログイン時の業種(医療従事者/薬剤師)があっていることを確認してください。
- インターネットが接続されていることを確認してください。
- ・ USBトークンが正しく接続されていることを確認してください。
- セキュアネットワークサービスに正しく接続されていることを確認してください。

解決しない場合は、サポートセンターへお問い合わせください。

- 3)送信件数と正常件数がカウントされない。
  - ① 診療Expのステータスが、[送信中]にならず、送信状況も件数0件のまま、状態が変わらない。

| 🔗 診療Exp                         |             |          |         |
|---------------------------------|-------------|----------|---------|
| ーログインユーザ情報<br>施設名: C病院(北部) ユーザ名 | : テスト 薬剤師 7 | [        | ユーザ切替終了 |
| - ステータス<br>- ディレクトリ監視中          |             |          |         |
| 送信状況<br>─診療情報送信<br>0 / 0 件 正常:  | 0件 異常:      | 0 件 対象外: | 0 /#    |
| お薬手帳CSV送信<br>0 / 0 件 正常:        | 0件 異常:      | 0 件      | 送信口夕    |

- ② [送信ログ]ボタンをクリックして表示されるログの内容を確認してください。
- <確認点>
  - 「診療情報の転送を開始しました。」のメッセージだけの場合、
     1.診療情報の作成に失敗している可能性があります。
     1.診療情報の作成の手順をもう一度実施してください。
     解決しない場合は、サポートセンターへお問い合わせください。

以上で【7.送信エラー】は終わりです。